- 1. At first, log in your store's admin area and go to "Apps" Menu.
- 2. Then, click on the link from the line which states "Working with a developer on your shop? **Manage private apps**" as shown below;

| Home                   |                                    | Installed appr                                                                       |              |
|------------------------|------------------------------------|--------------------------------------------------------------------------------------|--------------|
| Orders                 | Ø                                  |                                                                                      |              |
| Customers              |                                    | Bold Brain                                                                           | View details |
| Analytics              |                                    | Digital Downloads                                                                    | View details |
| Discounts     Et: Apps |                                    | Google Shopping                                                                      | View details |
| SALES CHANNELS         | •                                  | Order Limits (MinMaxify)                                                             | View details |
| Online Store           | 0                                  | Order Printer                                                                        | View details |
| Facebook               |                                    | Pre-Order Manager                                                                    | View details |
| ··· View all channels  |                                    | 5 Store Locator                                                                      | View details |
|                        |                                    | 💿 Xero                                                                               | View details |
|                        |                                    |                                                                                      |              |
|                        |                                    | Choose from 1000+ apps that can extend your store's features                         |              |
|                        |                                    | Apps can add new functionality, drive sales, and optimize how you run your business. |              |
|                        |                                    | Visit Shopify App Store                                                              |              |
|                        |                                    | Working with a developer on your shop? Manage private apps                           |              |
|                        |                                    |                                                                                      |              |
| 502 Settings           | e myshonify.com/admin/apps/private | 2 Learn more about Apps.                                                             |              |

3. Click on the button "Create a new private app"

| Home     |    | < Apps       |  |                          |
|----------|----|--------------|--|--------------------------|
| Orders   | 12 | Private apps |  | Create a new private app |
| Products |    |              |  |                          |

- 4. Enter at title of the app (such as 'Parcel2Courier') and provide your Contact email (optionally).
- 5. Then, you need to grant the Private app with permissions to enable data interaction with your store. To do this, click on all drop-down menus and change permission status from "No access" to "Read" or "Read and Write" as illustrated below.

| PD                                    |     |                                                                                                    |                                           |                                                                       |               |
|---------------------------------------|-----|----------------------------------------------------------------------------------------------------|-------------------------------------------|-----------------------------------------------------------------------|---------------|
| Home                                  |     |                                                                                                    | < Private apps                            |                                                                       |               |
| Crders                                | 12  |                                                                                                    | Create private app                        |                                                                       |               |
| Products                              |     |                                                                                                    |                                           |                                                                       |               |
| Customers                             |     |                                                                                                    |                                           |                                                                       |               |
| Analytics                             |     |                                                                                                    | Description                               | Private app name                                                      |               |
| <ul> <li>Discounts</li> </ul>         |     |                                                                                                    | These details can help you keep track of  |                                                                       |               |
| Et Apps                               |     |                                                                                                    | your private apps.                        | Contact email                                                         |               |
|                                       | ~   |                                                                                                    |                                           |                                                                       |               |
| SALES CHANNELS                        | (+) |                                                                                                    |                                           | This email address will be used to notify you of any issues regarding |               |
| Online Store                          | O   |                                                                                                    |                                           | This error address will be used to hothy you of any issues regarding  | you app.      |
| ✓> Buy Button                         |     |                                                                                                    |                                           |                                                                       |               |
| Facebook                              |     |                                                                                                    | Admin API                                 | Your API credentials will be generated when you Save                  |               |
| Point of Sale                         |     |                                                                                                    | These constitutions determine which deter | Four vir Foreactions will be generated when you surer                 |               |
| <ul> <li>View all channels</li> </ul> |     |                                                                                                    | your private app can access. It is        | Store content like articles, blogs, comments, pages, and redirects    | Read access 0 |
|                                       |     | recommended that you enable only<br>what is necessary for your app to work.<br>Learn more about API authentication. | read_content, write_content               |                                                                       |               |
|                                       |     |                                                                                                    | Customer details and customer groups      | Read access \$                                                        |               |
|                                       |     |                                                                                                    | read_customers, write_customers           |                                                                       |               |
|                                       |     |                                                                                                    |                                           | Orders, transactions and fulfillments                                 | Read access   |
|                                       |     |                                                                                                    |                                           | read_orders, write_orders                                             |               |
|                                       |     |                                                                                                    |                                           | Products, variants and collections                                    | Pond access   |
|                                       |     |                                                                                                    |                                           | read_products, write_products                                         | Nead access + |
|                                       |     |                                                                                                    |                                           | Review disabled Admin API permissions                                 |               |
|                                       |     |                                                                                                    |                                           |                                                                       |               |
|                                       |     |                                                                                                    |                                           |                                                                       |               |
| _                                     |     |                                                                                                    | Storefront API                            | Allow this app to access your storefront data using the Storefront    | t API         |
| Settings                              |     |                                                                                                    | Private apps can use the Storefront API   |                                                                       |               |
|                                       |     |                                                                                                    | thrase apparear use the storenon HFI      |                                                                       |               |

- Customer details and customer groups (READ ACCESS)
- Orders, transactions and fulfilments (READ ACCESS)
- Products, variants and collections (READ ACCESS)
- Product information (READ ACCESS)
- Shipping rates, countries and provinces (READ / WRITE ACCESS)
- Fulfillment services (READ / WRITE ACCESS)
- 6. Click Save app then copy the API keys as displayed back into your Parcel2Courier Business Portal Shopify page

| Products Customers Analytics Discounts Apps SALES CHANNELS                                                               | ٢ | Description<br>These details can help you keep track of<br>your private apps.                                                                                                    | Private app name P2C Contact email S This email address will be used to notify you of any issues regarding your app.                                                                                                    | 1 |
|----------------------------------------------------------------------------------------------------|---|----------------------------------------------------------------------------------------------------|----------------------------------------------------------------------------------------------------|---|
| <ul> <li>Online Store</li> <li>Buy Button</li> <li>Facebook</li> <li>Point of Sale</li> <li>View all channels</li> </ul> | 0 | Admin API<br>These permissions determine what data<br>your private app can access. It is<br>recommended that you enable only<br>what is necessary for your app to work.<br>Learn more about API authentication. | API key  f8  Password  Example url  https://f853a453af61b6e289719813cbaa225s:aaec77f18cfc1d8813c9f44ffc22b74c@  https://ghkeypassword@hostname/admin/resource.json Shared secret  Sarets are used to validate the integrity of webhooks.  ADMIN API PERMISSIONS Store content like articles. blogs, comments, pages, and redirects read_content, write_content |   |